# DNA空間の直接接続の設定例

## 内容

| <u>概要</u>         |                                              |
|-------------------|----------------------------------------------|
| <u>前提条件</u>       |                                              |
| <u>要件</u>         |                                              |
| <u>使用するコンポーネン</u> | <u>/                                    </u> |
| <u>設定</u>         |                                              |
| <u>ネットワーク図</u>    |                                              |
| <u>設定</u>         |                                              |
| <u>確認</u>         |                                              |
| トラブルシュート          |                                              |

## 概要

このドキュメントでは、CMXまたはDNA Spaces Connectorを介さずにWLCがDNA空間に直接接 続するCisco DNA Spaces Direct Connectの設定方法について説明します

## 前提条件

## 要件

次の項目に関する知識があることが推奨されます。

- AireOSワイヤレスコントローラへのコマンドラインインターフェイス(CLI)またはグラフィッ クユーザインターフェイス(GUI)アクセス
- Cisco DNA Spaces

## 使用するコンポーネント

このドキュメントの情報は、次のソフトウェアとハードウェアのバージョンに基づいています。

- ・5520 Wireless LAN Controller(WLC)バージョン8.8.120.0
- DNA Spaces Connectorバージョン1.0.188

## 設定

ネットワーク図

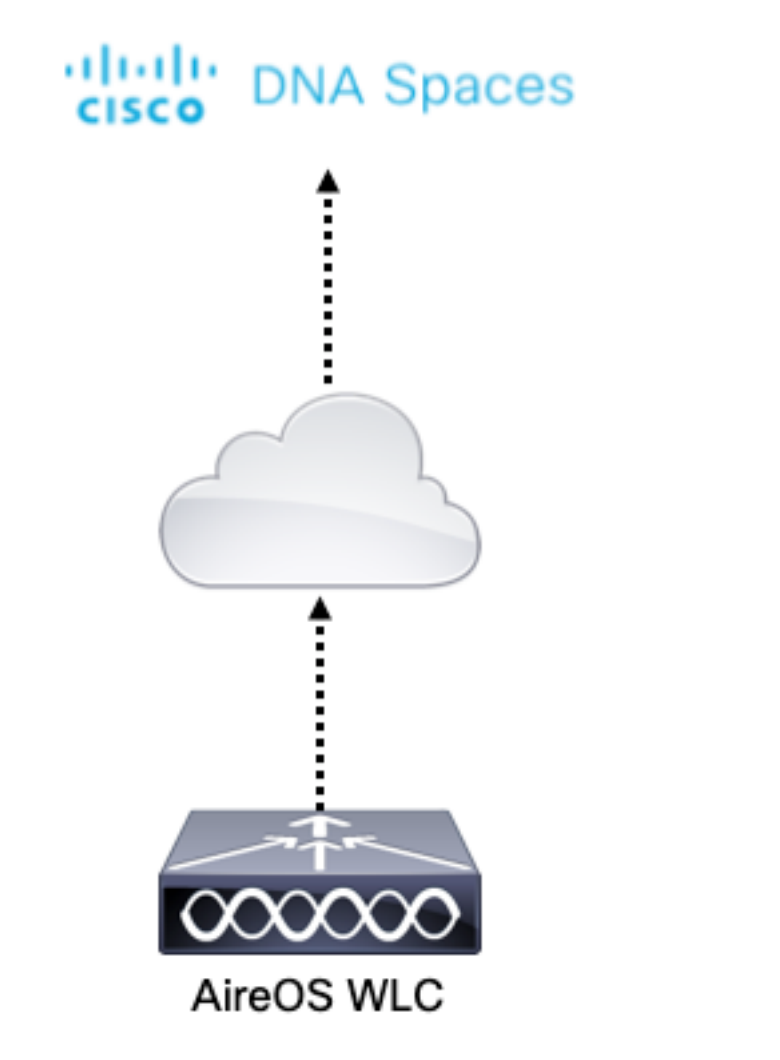

## 設定

WLCをCisco DNA Spacesに接続するには、WLCがHTTPS経由でCisco DNA Spacesクラウドに 到達できる必要があります。

DigiCert CAルート証明書をWLCにインポートします

WLCがDigiCert CAによって署名されていないルート証明書を使用している場合は、httpsが表示 さ**れます。SSL証明書の問題: Unable to get local issuer certificateエラー**です。

ステップ1:リンク<u>https://global-root-ca.chain-demos.digicert.com/info/index.html</u>に移動し、ルート証明書の内容を任意のテキストエディタにコピーし、拡張子CertCA.cerを付けてファイルを保存します

ステップ2:.cerファイルを、WLCから到達可能にする必要があるTFTPサーバにコピーします。

ステップ3:WLC CLIにログインし、次のコマンドを実行します。

(Cisco Controller) > transfer download datatype cmx-serv-ca-cert (Cisco Controller) > transfer download mode tftp (Cisco Controller) > transfer download filename <your\_filename>.cer (Cisco Controller) > transfer download path <path\_to\_file> (Cisco Controller) > transfer download serverip <your\_tftp\_server\_ip> (Cisco Controller) > transfer download start ステップ4:変更を有効にするためにWLCをリブートします。

**注**:ネットワーク展開にアンカーと外部セットアップのWLCが含まれている場合は、証明 書を両方のWLCにインポートする必要があります

Cisco DNA空間へのWLCの追加

ステップ1:[Setup] > [Wireless Networks] > [+ Get Started]に移動します。

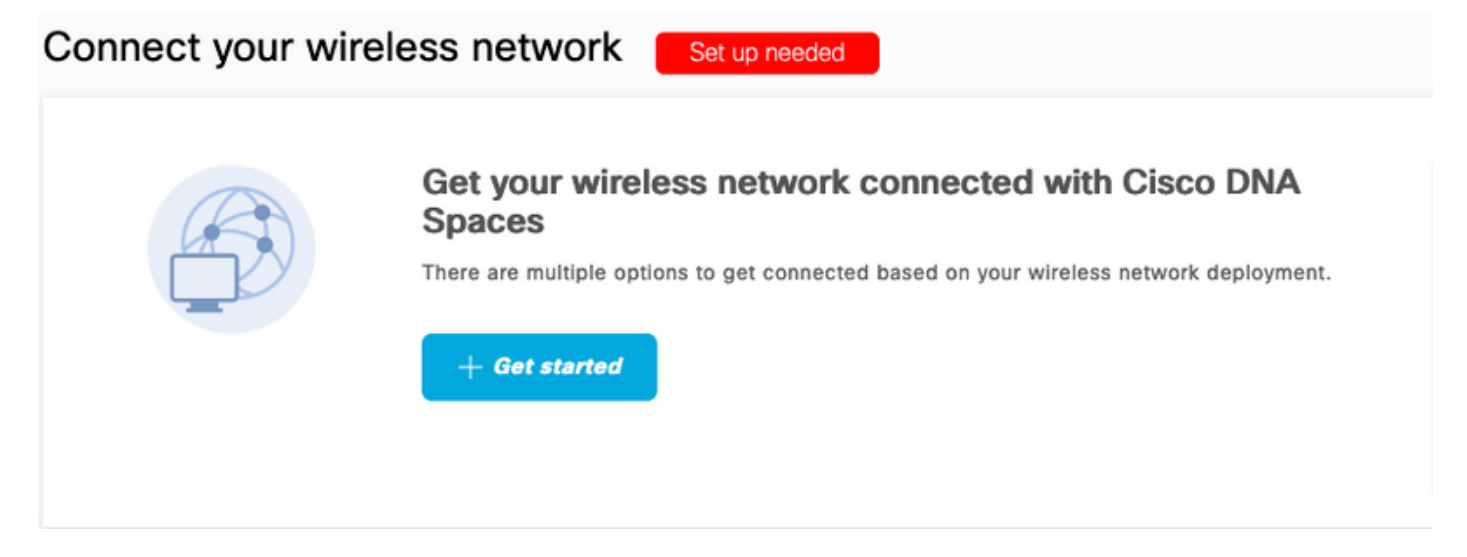

ステップ2:[Cisco AireOS/Catalyst]を選択します。

## What type of wireless network do you have?

Cisco DNA Spaces works with most Cisco wireless networks including Cisco Meraki.

| Cisco AireOS/Catalyst                                                                                                    | Cisco Meraki                                                          |
|----------------------------------------------------------------------------------------------------|-----------------------------------------------------------------------|
| Choose this for Cisco Aironet Access Points with<br>Cisco Wireless LAN Controllers (WLC) or Cisco<br>Connected Mobile Experiences(CMX On-Prem). | Choose this for Cisco Meraki networks with Meraki<br>MR Access Points |
| Select                                                                                                    | Select                                                                |

Need help? Use this planning guide to decide the best suited option based on your network.

ステップ3:[Connect WLC directly]を選択します

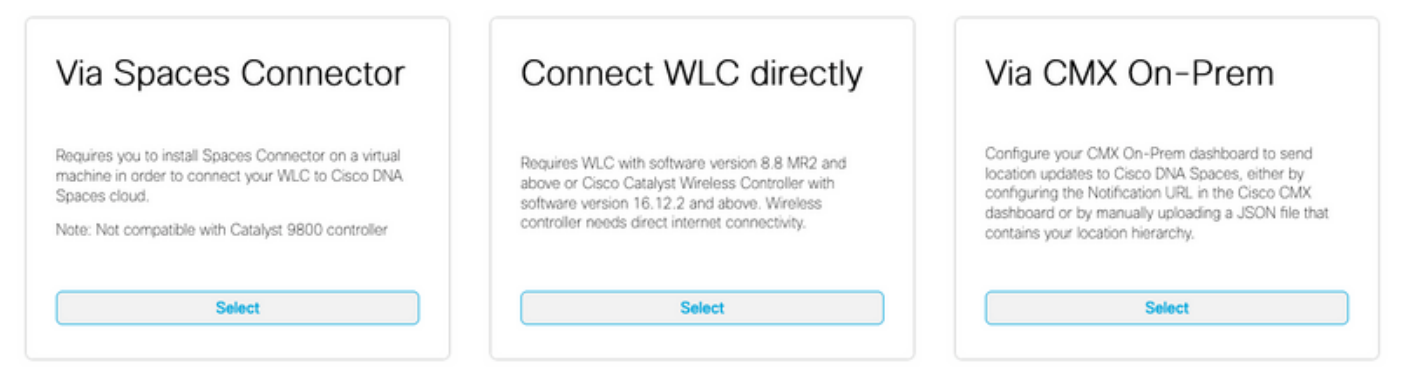

Need help? Use this planning guide to decide the best suited option based on your network

## ステップ4:[Customize Setup]をクリ**ックします**

#### Prerequisites for WLC Direct Connect

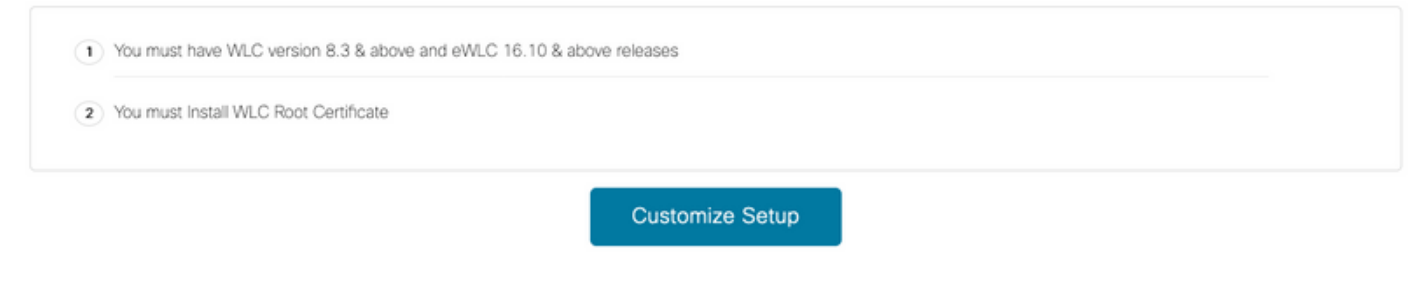

< Back

### ステップ5:[**View Token]をクリック**して、WLCのクラウドサービスURLとクラウドサービスサー バIDトークンを取得します

| Connect via AireOS WLC Direct Connector<br>reOS WLC Direct Connector is an easy way to get your wireless network connected to Cisco DNA Spaces. No need to upgrade Wireless LAN Co | x ontrollers or reconfigure your wireless network.             |
|----------------------------------------------------------------------------------------------------|----------------------------------------------------------------|
| You can install the certificate from WLC CLI<br>View root certificate (3                                                                                                    | Need Help?<br>Access the below links to view detailed<br>help. |
| Configure Token in WLC<br>Configure the token in WLC to establish the connection.                                                                                                  | View Configuration Steps                                       |
| No Controllers added View Token                                                                                                    | System Requirements                                            |
| Import Controllers into Location Hierarchy Once the controllers are connected, you can import them into location hierarchy                                                         | Frequently Asked Questions                                     |
| No Controllers added Import Controllers                                                                                                    |                                                                |

## ステップ6:WLC CLIにログインし、次のコマンドを実行します。

(Cisco Controller) > config cloud-services cmx disable (Cisco Controller) > config cloud-services server url https:// (Cisco Controller) > config cloud-services server id\_token

## ステップ1:[Setup] > [Wireless Networks]に移動し、[Import Controllers]をクリックします

| Connect your wireless network<br>Connect via AireOS WLC Direct Connector<br>AireOS WLC Direct Connector is an easy way to get your wireless network connected to Cisco DNA Spaces. No need to upgrade Wireless LAN Controllers |                                                                                                    |  |
|----------------------------------------------------------------------------------------------------|----------------------------------------------------------------------------------------------------|--|
| 1                                                                                                    | Install Root Certificate<br>You can install the certificate from WLC CLI<br>View root certificate 3                           |  |
| 2                                                                                                    | Configure Token in WLC to establish the connection.                                                                           |  |
|                                                                                                    | 1 Total controller(s) View Token                                                                                              |  |
| 3                                                                                                    | Import Controllers into Location Hierarchy<br>Once the controllers are connected, you can import them into location hierarchy |  |
|                                                                                                    | No Controllers added Import Controllers                                                                                       |  |
|                                                                                                    |                                                                                                    |  |

ステップ2:コントローラをインポートする場所を選択し、[**Next**]をクリック**します。**コントロー ラを初めてインポートする場合、デフォルトの場所(Cisco DNA Spacesアカウント名)が表示さ れることがあります

Import Controllers  $\times$ Where do you want to import this Controller Choose a location that you want to import this controller. EQ Search Locations ۲ AndresSilva

ステップ3:追加するWLCのIPアドレスを確認します。次に、[Next] をクリックします。

### Select the Controller(s) that you want to import

NOTE: The Controller(s) will be added as a new WLC under " AndresSilva"

|              | Q     |
|--------------|-------|
| 10.10.30.240 | 2 Aps |

### ステップ4:場所を選択し、[完了]をクリックします。

注: Cisco DNA Spacesは、名前のプレフィクスに基づいてアクセスポイント(AP)を自動的 にグループ化し、ネットワークを作成します。同じグループ化を維持する場合は、ネットワ ークを選択します。所在地が事業所と異なる場合は、「すべて選択」オプションをオフ**にし** てください。APがグループ化されていない場合、ネットワーク名は表示されません。

Import Controllers

 $\times$ 

#### Locations

Following are auto discovered locations, select the locations which you wish to add.

No Networks are available

### Cisco DNAスペースのロケーション階層の編成

新しいロケーション階層が必要な場合、または「WLCをCisco DNAスペースにインポートする」 セクションのステップ4でロケーションが追加されていない場合は、手動で設定できます。

ステップ1:[Location Hierarchy]に移動**し、既存のワイヤレ**スコントローラ上でマウスを移動し、 グループを作成します。グループは、ビジネスに応じて、位置情報、ブランド、またはその他の 種類のグループに基づいて、複数の場所またはゾーンを編成します。

| 🕢 Home               | =Q. Search Locations                                                                 | 9 I * P 1             |
|----------------------|--------------------------------------------------------------------------------------|-----------------------|
| O Location Hierarchy | AndresSilva                                                                          | 1 2 0 0 2             |
| Monitoring & Support | <ul> <li>         III.10.30.240      <li>         III.10.30.240     </li> </li></ul> |                       |
| 🚯 Users              | Campus                                                                               | Rename 10.10.30.2     |
| @ Setup 🗸            | Building                                                                             | 1 Creste Group        |
|                      |                                                                                      | Add Network           |
|                      |                                                                                      | © (1) Delete Location |
|                      |                                                                                      | Location Info         |

ステップ2:グループ上でマウスを移動し、[Add Network]を**選択します。**ネットワークまたはロ ケーションは、Cisco DNA Spaces内でロケーションとして統合された物理的な建物内のすべての アクセスポイントとして定義されます。

| O Home               | EQ. Search Locations         | 9 <u>L</u> * Pi ±                                     |
|----------------------|------------------------------|-------------------------------------------------------|
| O Location Hierarchy | AndresSilva                  | 00000                                                 |
| Monitoring & Support | - 🕲 10.10.30.240             | 1 2 0 0                                               |
| 🚯 Users              | <ul> <li>Campus</li> </ul>   |                                                       |
| 豪 Setup 🗸 🗸          | <ul> <li>Building</li> </ul> | 1 2 Rename Campus<br>Create Group                     |
|                      |                              | Edit Group<br>Add Network                             |
|                      |                              | Add/Edit Metadata<br>Delete Location<br>Location Info |

**注**:これは、ビジネスのインサイトとロケーション分析の計算がここから生成されるため、 ロケーション階層で最も重要なノードです。

ステップ3:ネットワーク上でマウスを移動し、[Add Zone]を**選択します。**ゾーンは、建物または ロケーションのセクション内のアクセスポイントの集合です。物理的な建物または組織の部門に 基づいて定義できます。

| 🕢 Home               | EQ. Search Locations                                                                 | 9 도 🛪 🎮 😩         |
|----------------------|--------------------------------------------------------------------------------------|-------------------|
| O Location Hierarchy | AndreeSilva                                                                          |                   |
| Monitoring & Support | <ul> <li>         III.10.30.240      <li>         III.10.30.240     </li> </li></ul> |                   |
| 🚯 Users              | <ul> <li>Campus</li> </ul>                                                           | 1 2 8 8           |
| Setup                | ✓ Suilding                                                                           |                   |
|                      |                                                                                      | Rename Building   |
|                      |                                                                                      | Add/Edit Metadata |
|                      |                                                                                      | Location          |

ステップ4:ゾーン名を設**定し**、ゾーンのAPを選択し、[Add:

| Add Zone                                        | Q               | $\times$ |
|-------------------------------------------------|-----------------|----------|
| Lobby                                           |                 |          |
| Select Access Points<br>Network Access Points   | 0.06.06.06.00)  |          |
| ☐ 14-MX-Lobby-1 (00:f. ☐ 14-MX-Office1-1 (f4:c) | db:e6:34:4d:00) |          |
|                                                 |                 |          |
| Add                                             |                 |          |

必要に応じて、手順3と4を繰り返します。

## 確認

WLCとCisco DNA空間の間の接続ステータスを確認するには、**show cloud-services cmx** summaryコマンドを実行します。結果は次のようになります。

(Cisco Controller) > show cloud-services cmx summary

CMX Service

| Server              | . https://andressilva.dnaspaces.io |
|---------------------|------------------------------------|
| IP Address          | 52.20.144.155                      |
| Connectivity        | https: UP                          |
| Service Status      | Active                             |
| Last Request Status | HTTP/1.1 200 OK                    |

Heartbeat Status ..... OK Payload Compression type ..... gzip

## トラブルシュート

現在、この設定に関する特定のトラブルシューティング情報はありません。

翻訳について

シスコは世界中のユーザにそれぞれの言語でサポート コンテンツを提供するために、機械と人に よる翻訳を組み合わせて、本ドキュメントを翻訳しています。ただし、最高度の機械翻訳であっ ても、専門家による翻訳のような正確性は確保されません。シスコは、これら翻訳の正確性につ いて法的責任を負いません。原典である英語版(リンクからアクセス可能)もあわせて参照する ことを推奨します。